# GDevelop Saving to Google Drive A POSTERIORI Play · Experience · Learn

🗐 🗃 👘

Properties

Z Orde

Base lave

Custom size?

stance Variables

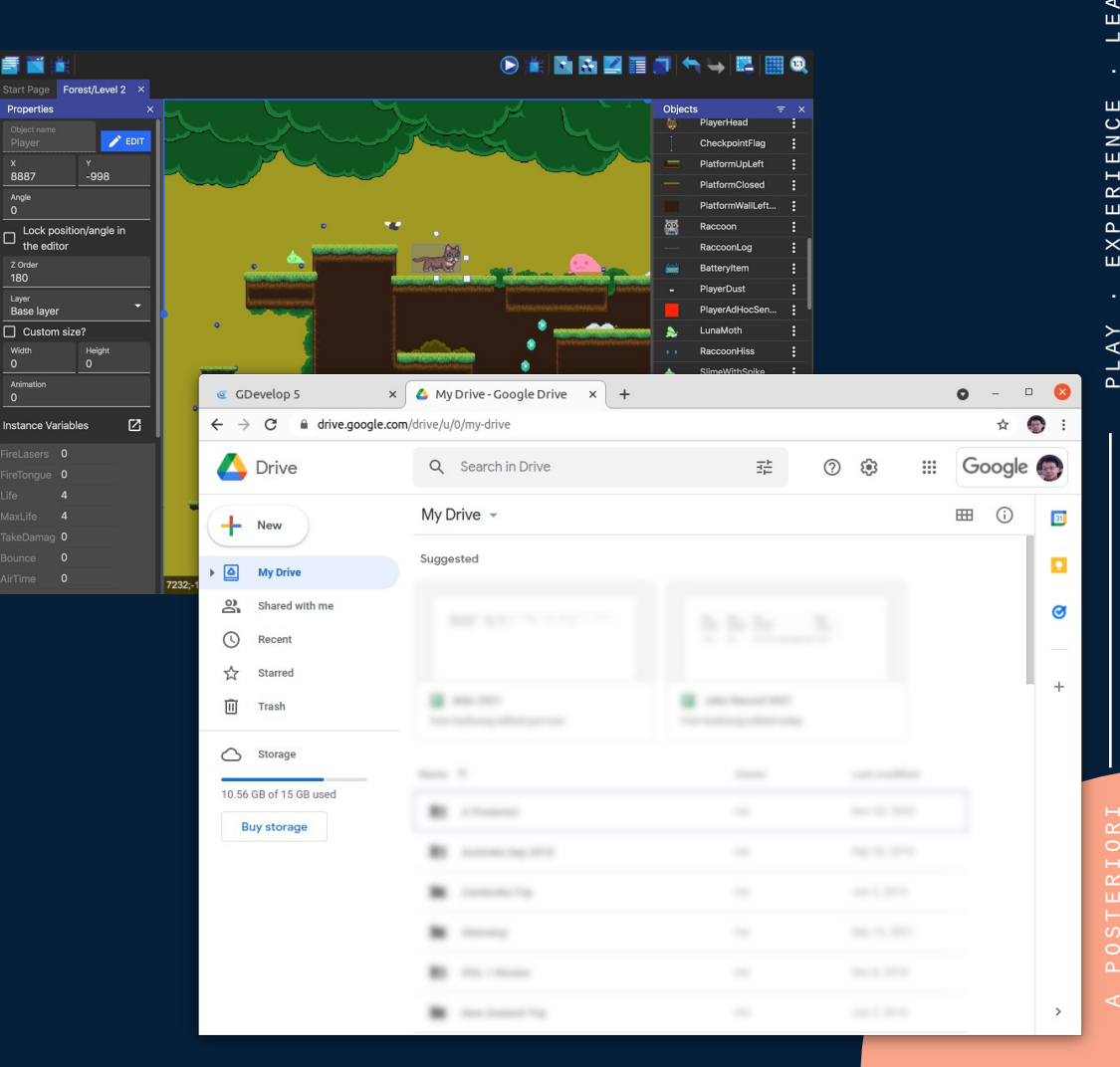

# **IMPORTANT!**

 If you have tried to save unsuccesfully before, do the following first

- Visit this page
  - https://myaccount.google.com/permissions
  - Click on "GDevelop" then "Remove Access"

# **Steps to Save to Google Drive**

- Create folder (in Google Drive site)
- Allow GDevelop access to Google Drive
- Select folder (in GDevelop)
- Provide filename
- Save!

| C. C. C. Davidas I.                   |                       |    |       |           |
|---------------------------------------|-----------------------|----|-------|-----------|
| GDevelop 5 x                          |                       |    |       |           |
| ← → C ■ drive.google.co               | om/drive/u/0/my-drive |    |       | x 🔮 :     |
| 🛆 Drive                               | Q Search in Drive     | 幸( | 2 🤃 🔛 | Google 🌍  |
| - New                                 | My Drive 👻            |    |       | III (i) 🗾 |
| My Drive                              | Suggested             |    |       |           |
| Shared with me     Recent     Starred |                       |    |       | 0         |
| Trash                                 | B                     | B  |       | - +       |
| Storage                               |                       |    |       |           |
| 10.56 GB of 15 GB used                |                       |    |       |           |
|                                       | 8                     |    |       |           |
|                                       | 8                     |    |       |           |
|                                       |                       |    |       |           |
|                                       | 8                     |    |       |           |
|                                       | B ========            |    |       | >         |

### Log into Google Drive

### Click "New"

| © GD                         | evelop 5 ×                   | 🛆 My     | Drive - Google Drive × + |                          |   |               | 0 -    | • 😣 |
|------------------------------|------------------------------|----------|--------------------------|--------------------------|---|---------------|--------|-----|
| $\leftarrow \   \rightarrow$ | C drive.google.com/d         | drive/u/ | 0/my-drive               |                          |   |               | ☆      | 🌍 : |
| 4                            | Drive                        | Q        | Search in Drive          | ΞĖ                       | 0 | ÷             | Google | •   |
| -                            | Folder                       |          | € ▼                      |                          |   |               | ⊞ (i)  |     |
|                              | File upload                  |          | 1                        |                          |   |               |        |     |
| A state                      | Folder upload                |          |                          | 2.5.5                    |   |               |        | ø   |
|                              | Google Docs<br>Google Sheets | 1        |                          |                          |   |               |        | -   |
| •                            | Google Slides                | ,        | -                        | John Record 2021         |   |               |        | +   |
|                              | Google Forms<br>More         | 5        | ang effect just new      | Yor Saloury effect today |   |               |        |     |
| 10.56 (                      | 3R of 15 GR used             |          | -                        | Contrast                 |   | Last modified |        |     |
| Bu                           | ly storage                   | 83       | A.Posteriuri             |                          |   | Nov 10, 2020  |        |     |
|                              |                              | 83       | Australia Sap 2218       |                          |   | Sep 25, 2118  |        |     |
|                              |                              |          | Cardoolia Trip           |                          |   | Aut 2, 2016   |        |     |
|                              |                              |          | Offereing                |                          |   | Sup 15, 2021  |        |     |
|                              |                              | 83       | IFID, 1 Review           |                          |   | Dec 8, 2018   |        |     |
|                              |                              | *        | New Zealand Trip         |                          |   | Aut 2, 2016   |        | >   |

### Select "Folder"

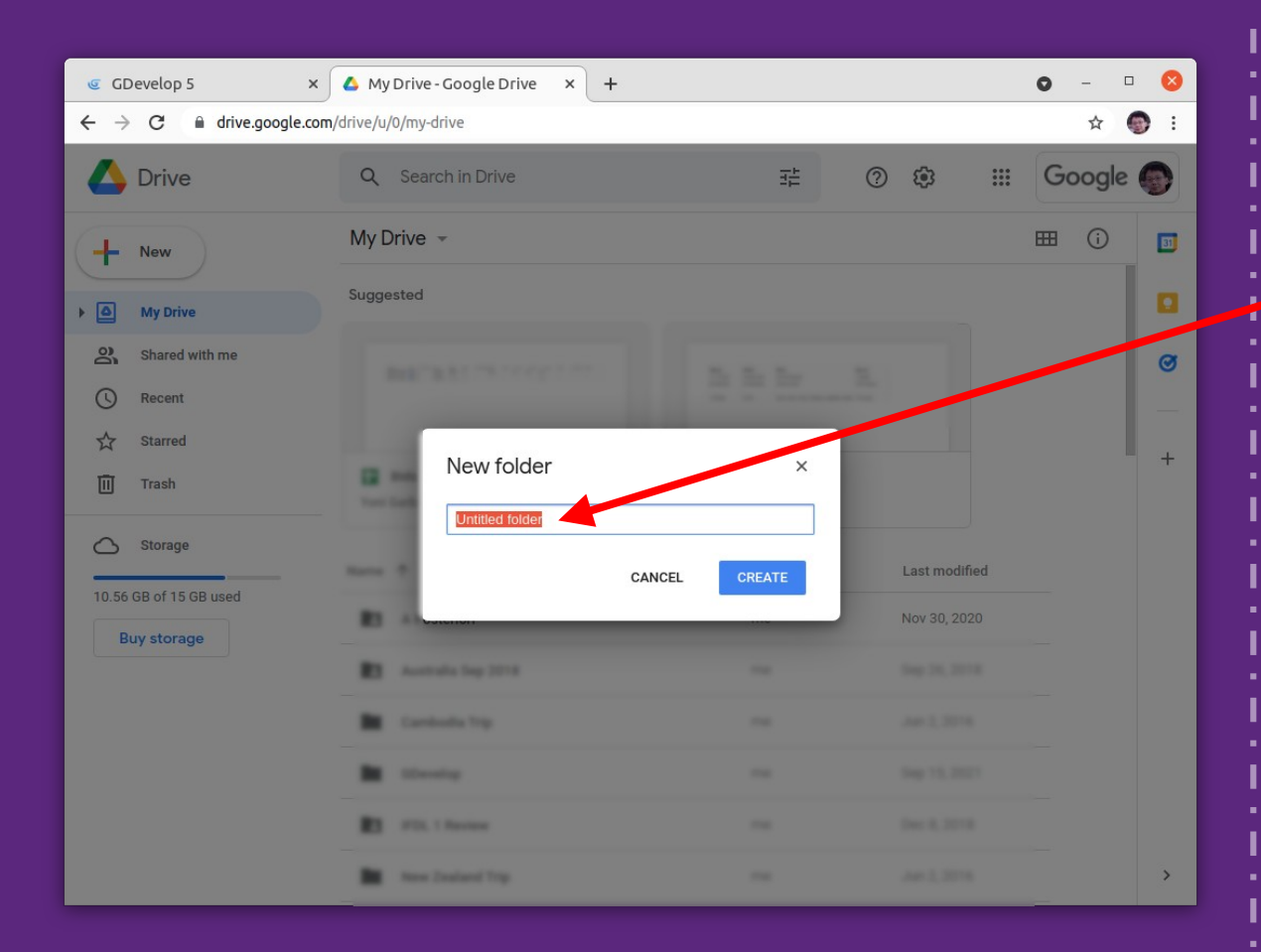

#### Provide a name (eg. "GDevelop")

#### **Click "Create"**

# **IMPORTANT!**

 If you have tried to save unsuccesfully before, do the following first

- Visit this page
  - https://myaccount.google.com/permissions
  - Click on "GDevelop" then "Remove Access"

| _                               |                           |     |                                                 |       |   |   |   |    |          |    |
|---------------------------------|---------------------------|-----|-------------------------------------------------|-------|---|---|---|----|----------|----|
| GC GC                           | evelop 5 × +              | -   |                                                 |       |   |   | 0 | -  |          | 8  |
| $\leftrightarrow$ $\rightarrow$ | C editor.gdevelop-app     | com |                                                 |       |   |   | Ľ | ☆  | •        | :  |
| Project                         |                           | ×   |                                                 |       |   |   |   |    |          |    |
|                                 | Save                      |     |                                                 |       |   |   |   |    |          |    |
|                                 | Save as                   |     |                                                 | _     | _ |   | _ |    |          |    |
| 친                               | Export                    |     |                                                 |       |   |   |   |    |          |    |
| ×                               | Close                     |     |                                                 |       |   |   |   |    |          |    |
| \$                              | Preferences               |     |                                                 |       |   |   |   |    |          |    |
| θ                               | My profile                |     |                                                 |       |   |   |   |    |          |    |
| ~                               | Published Games Dashboard |     |                                                 |       |   |   |   |    |          |    |
|                                 | Game settings             | ~   | DEVELOP                                         |       |   |   |   |    |          |    |
| \$55                            | Scenes                    | ^   | DETELOT                                         |       |   |   |   |    |          |    |
|                                 | Click to add a scene      | +   |                                                 |       |   |   |   |    |          |    |
|                                 | External events           | ~   | GDevelop is an easy-to-use game creator with no |       |   |   |   |    |          |    |
|                                 | External layouts          | ~   | programming language to learn.                  |       |   |   |   |    |          |    |
|                                 | Functions/Behaviors       | ~   | GETTING STARTED AND TUTORIALS                   |       |   |   |   |    |          |    |
|                                 |                           |     |                                                 |       |   |   |   |    |          |    |
|                                 |                           |     | CLOSE PROJECT                                   |       |   |   |   |    |          |    |
|                                 |                           |     |                                                 |       |   |   |   |    |          |    |
|                                 |                           |     |                                                 |       |   |   |   |    |          |    |
|                                 |                           |     |                                                 |       |   |   |   |    |          |    |
|                                 |                           |     |                                                 |       |   |   |   |    |          |    |
|                                 |                           |     |                                                 |       | - | - | - | -  | <b>A</b> |    |
| Search                          |                           | Q   | HELP AND DOCUMENTATION                          | Titte | e | 0 |   | 63 | <b>H</b> | EN |

## In GDevelop, click "Save"

| -                                                                 |                                      |   |   |   |    |
|-------------------------------------------------------------------|--------------------------------------|---|---|---|----|
| GDevelop 5                                                        | < +                                  | 0 | - |   | 8  |
| $\leftarrow$ $ ightarrow$ $\mathfrak{C}$ $\ $ $\ $ editor.gdevelo | p-app.com                            | Ľ | ☆ | 0 | :  |
|                                                                   |                                      |   |   |   |    |
| Start Page                                                        |                                      |   |   |   |    |
|                                                                   |                                      |   |   |   |    |
|                                                                   |                                      |   |   |   |    |
|                                                                   |                                      |   | - |   |    |
|                                                                   |                                      |   |   |   |    |
|                                                                   |                                      |   |   |   |    |
|                                                                   | Choose where to save the project to  |   |   |   |    |
|                                                                   | A Google Drive                       |   |   |   |    |
|                                                                   | Dropbox (coming soon)                |   |   |   |    |
|                                                                   | OneDrive (coming soon)               |   |   |   |    |
|                                                                   | 🛃 Download a copy                    |   |   |   |    |
|                                                                   | CANCEL                               |   |   |   |    |
|                                                                   | CLOSE PROJECT                        |   |   |   |    |
|                                                                   |                                      |   |   |   |    |
|                                                                   |                                      |   |   |   |    |
|                                                                   |                                      |   |   |   |    |
|                                                                   |                                      |   |   |   |    |
| 🛤 GDEVELOP GAMES 📕 COMMU                                          | NITY FORUMS 🕐 HELP AND DOCUMENTATION |   | A |   | EN |
|                                                                   |                                      |   |   |   |    |

# Select "Google Drive"

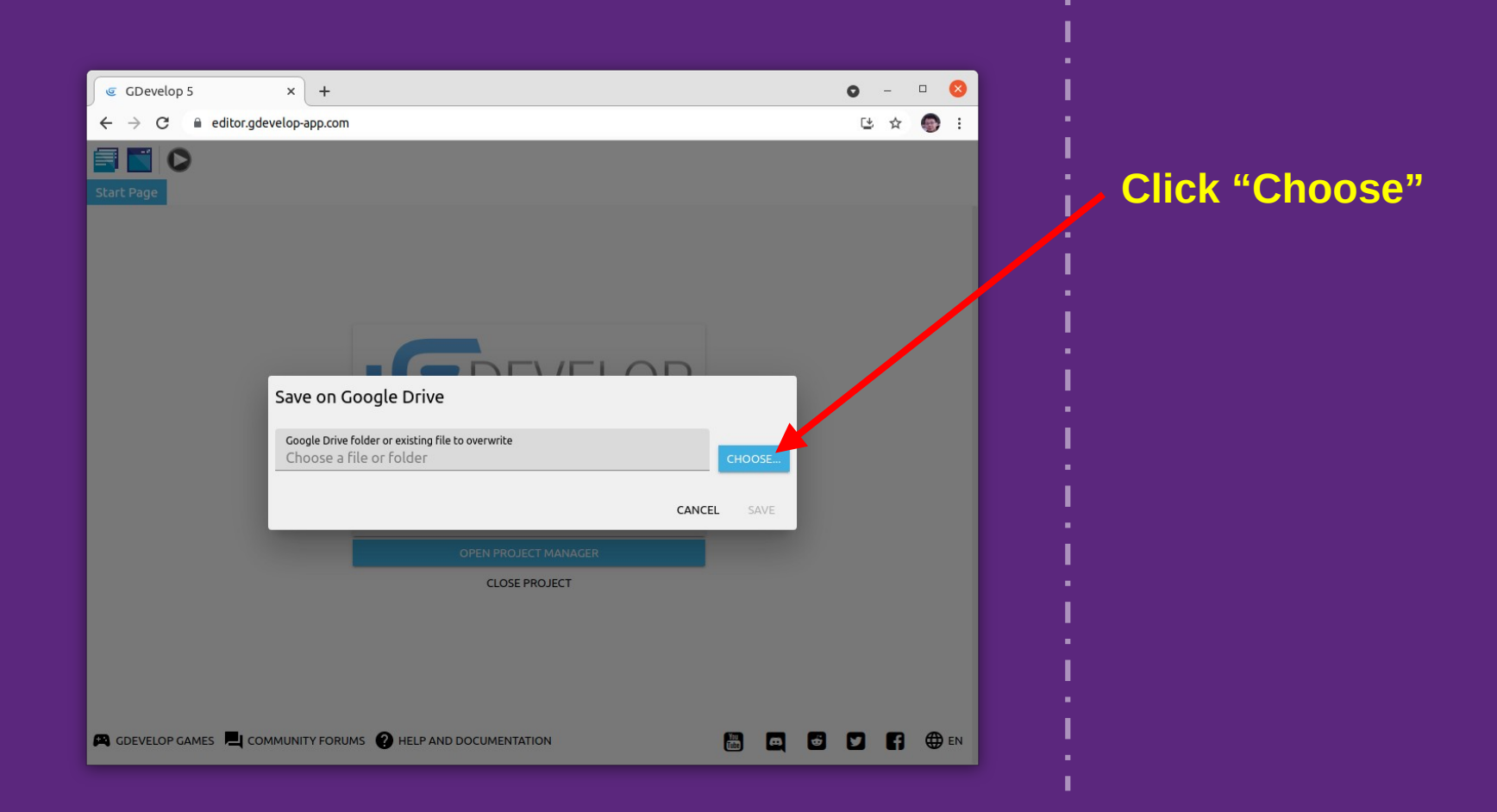

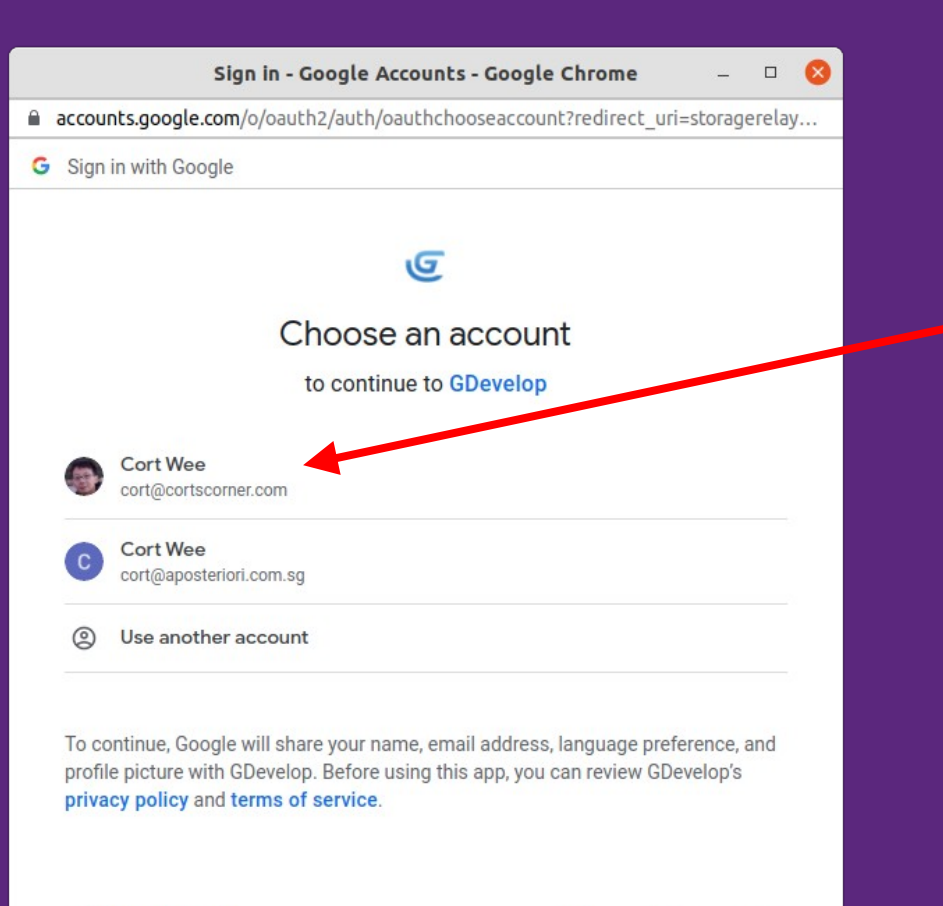

English (United States) -

Help Privacy

Terms

Choose your account.

### Login if required

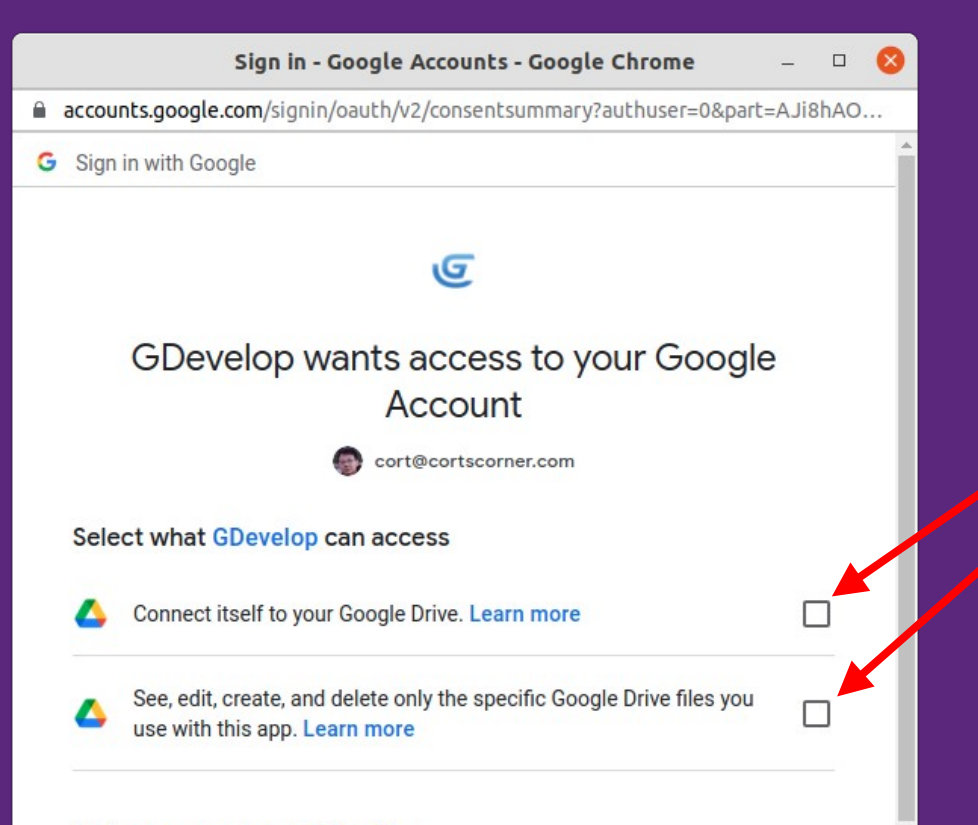

#### Make sure you trust GDevelop

You may be sharing sensitive info with this site or app. You can always see or remove access in your **Google Account**.

Learn how Google helps you share data safely.

See GDevelop's Privacy Policy and Terms of Service.

# Allow GDevelop to access Google Drive

#### **<u>III IMPORTANT III</u>** Check these two boxes!

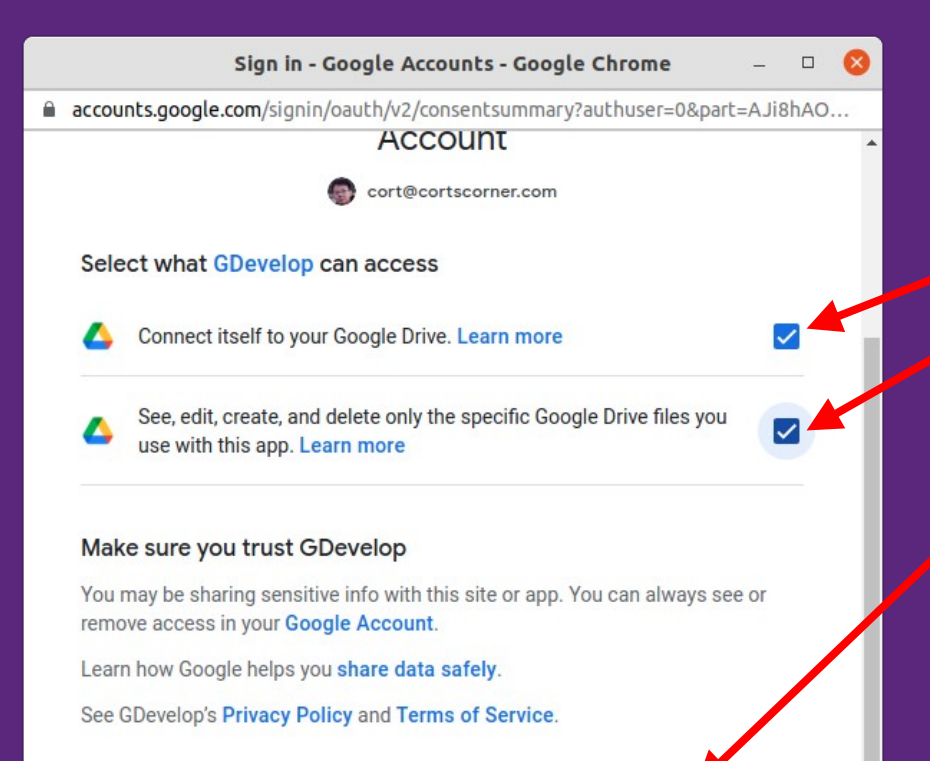

 Cancel
 Continue

 English (United States) •
 Help

Terms

#### III IMPORTANT III Make sure these are checked

#### Click "Continue"

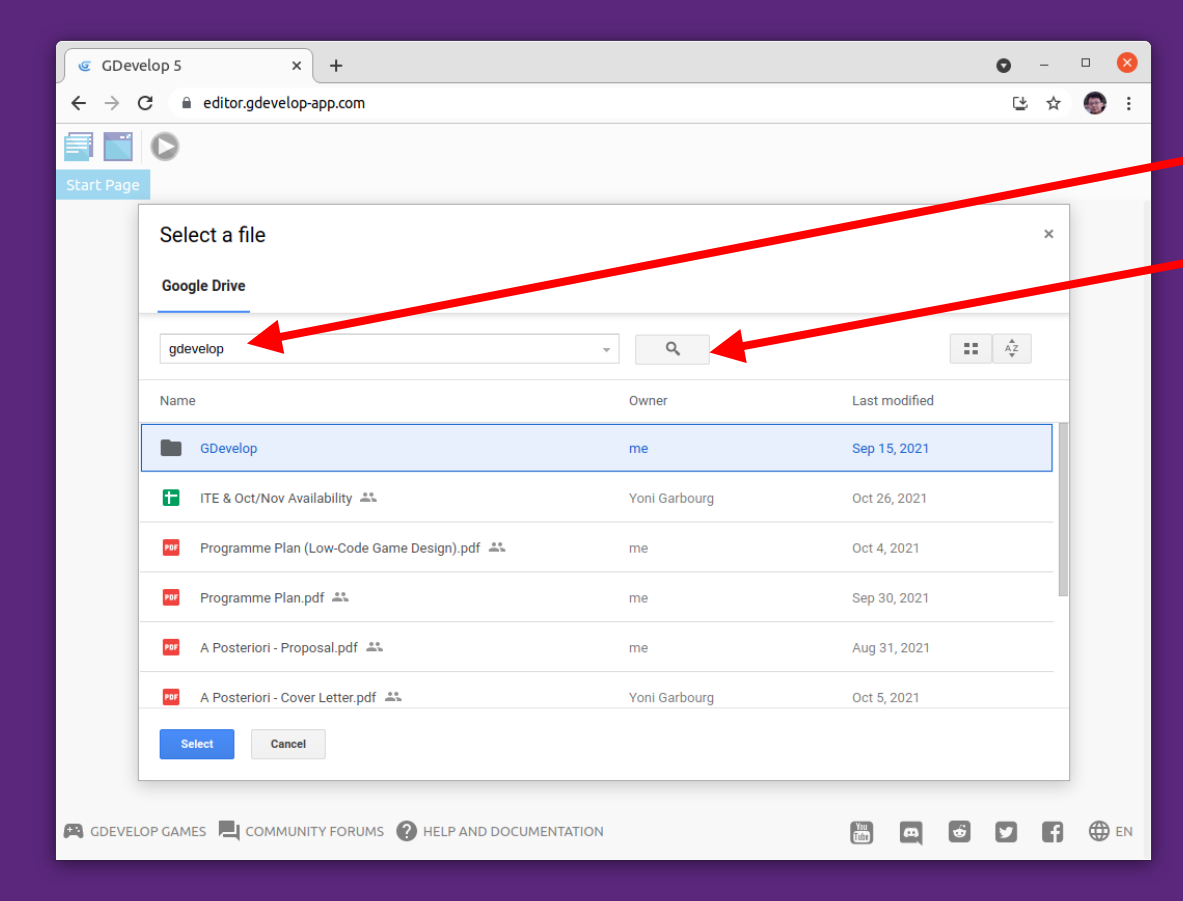

# Type in the name of your folder here...

...then click the magnifying glass

You may see your folder appear directly under the search input. DON'T select that, use the magnifying glass button

| GDevelop 5                                        | × +                                                               | 0 | - 0 | 8    |
|---------------------------------------------------|-------------------------------------------------------------------|---|-----|------|
| $\leftarrow$ $\rightarrow$ C $\cong$ editor.gdeve | lop-app.com                                                       | ⊵ | ☆ 🤇 | Ð E  |
|                                                   |                                                                   |   |     |      |
| Start Page                                        |                                                                   |   |     |      |
|                                                   |                                                                   |   |     |      |
|                                                   |                                                                   |   |     |      |
|                                                   |                                                                   |   |     |      |
|                                                   |                                                                   |   |     |      |
|                                                   | Save on Google Drive                                              |   |     |      |
|                                                   |                                                                   |   |     |      |
|                                                   | Google Drive folder or existing file to overwrite GDevelop CHOOSE |   |     |      |
|                                                   | New file name                                                     |   |     |      |
|                                                   | YourGame.json                                                     |   |     |      |
|                                                   | CANCEL SAVE                                                       |   |     |      |
|                                                   |                                                                   |   |     |      |
|                                                   |                                                                   |   |     |      |
|                                                   |                                                                   |   |     |      |
|                                                   |                                                                   |   |     |      |
|                                                   |                                                                   |   |     |      |
| 🛤 gdevelop games 📕 comm                           |                                                                   |   | 6   | € EN |

### **.** Provide a filename

### Click "Save"